# CELULAR SEGURO PASSO PASSO

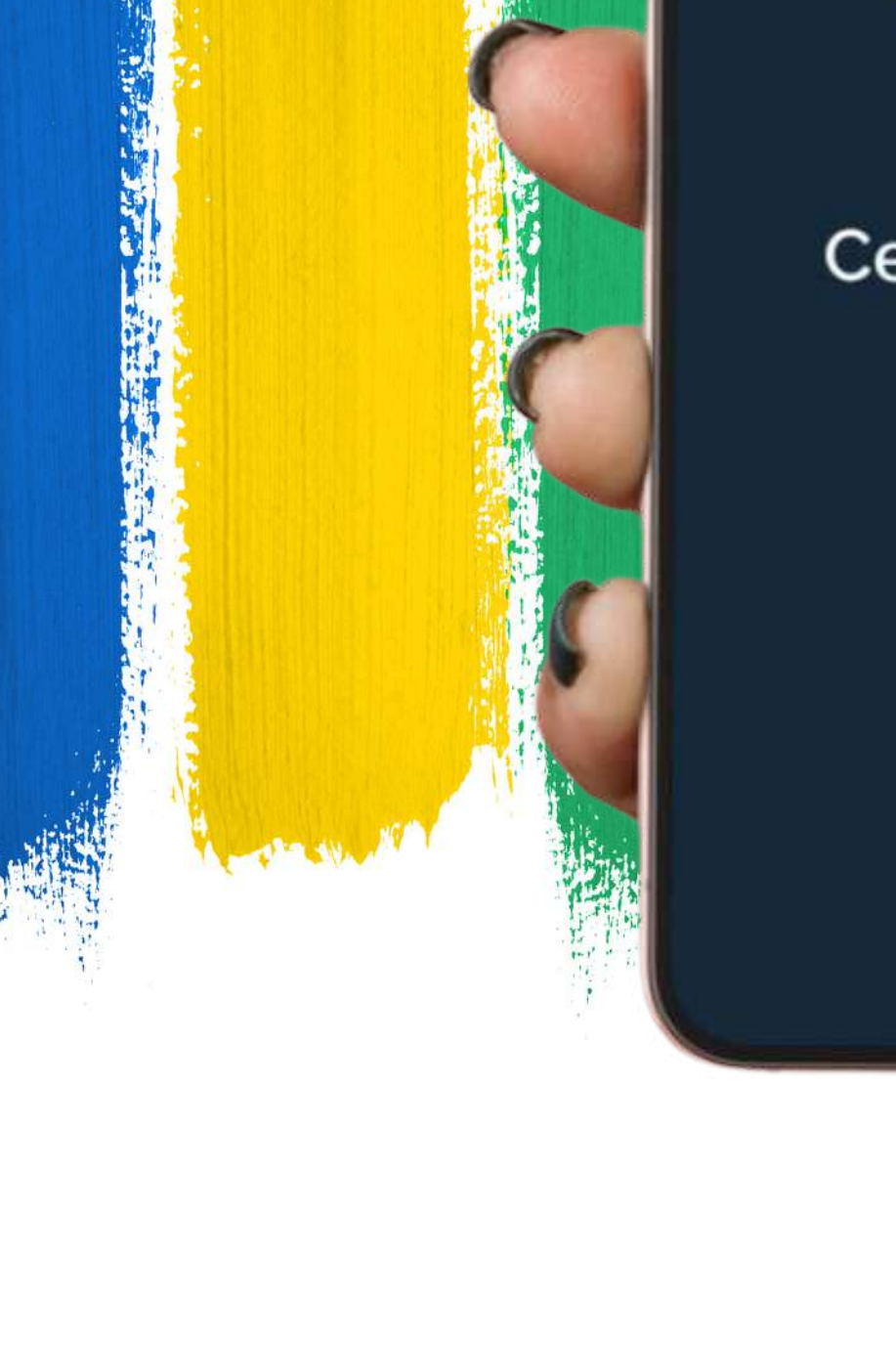

#### Celular Seguro

## **INSTALE O APLICATIVO**

Abra a sua loja de aplicativos e busque por "**Celular Seguro**", acesse a página do app e clique para instalá-lo

Após a instalação, o aplicativo estará disponível para o uso no seu aparelho celular

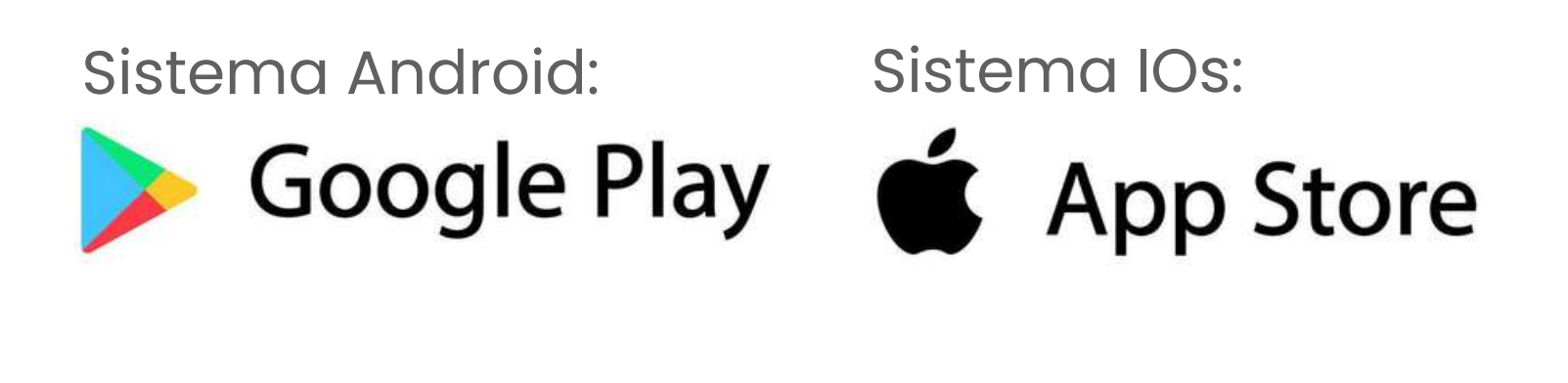

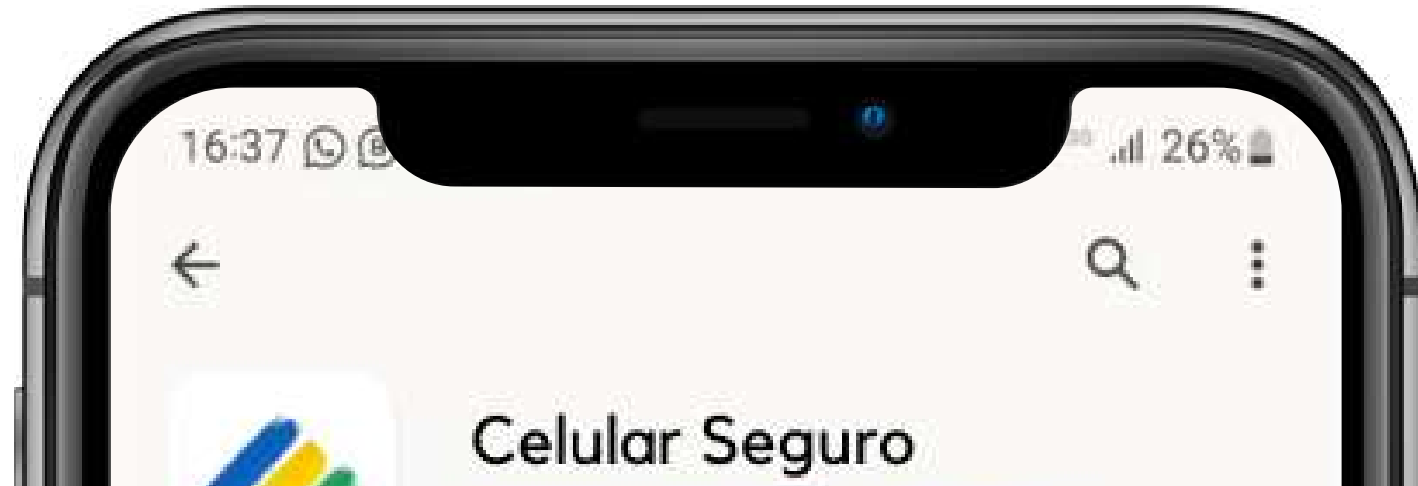

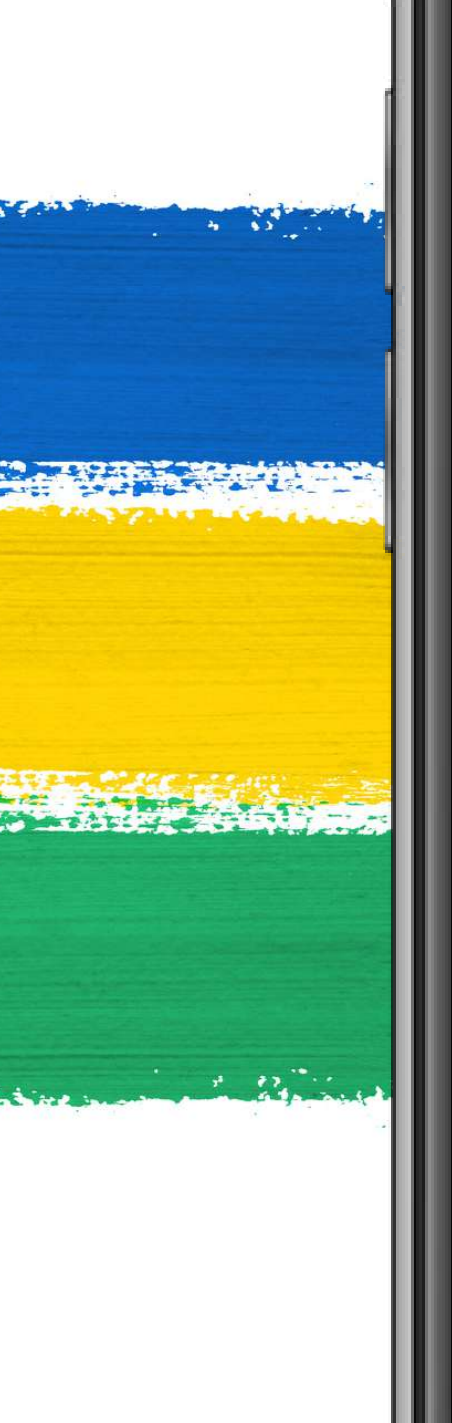

# A7★ A7★ 5 mi availações © 21 MB Classificação Livre © Instalar Sobre este app O gov.br é um meio de acesso do usuário aos serviços públicos digitais. Segurança dos dados

Sua segurança começa com o entendimento de como os desenvolvedores coletam e compartilham seus dados. As práticas de segurança e privacidade de dados podem variar de acordo com o uso, a região e a idade. O desenvolvedor forneceu as informações a seguir, que podem ser atualizadas ao longo do tempo.

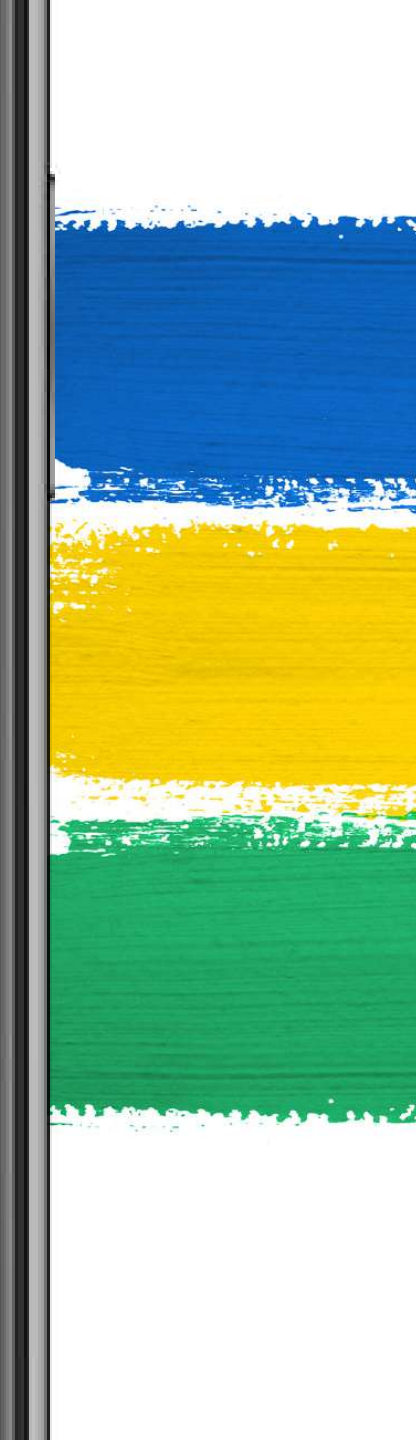

## LOGIN POR MEIO DO GOV.BR

Para utilizar o aplicativo, é essencial realizar o login. Basta tocar no botão "entrar com gov.br"

Você será redirecionado para a página inicial do **gov.br**, onde poderá fazer o login utilizando seu CPF e senha.

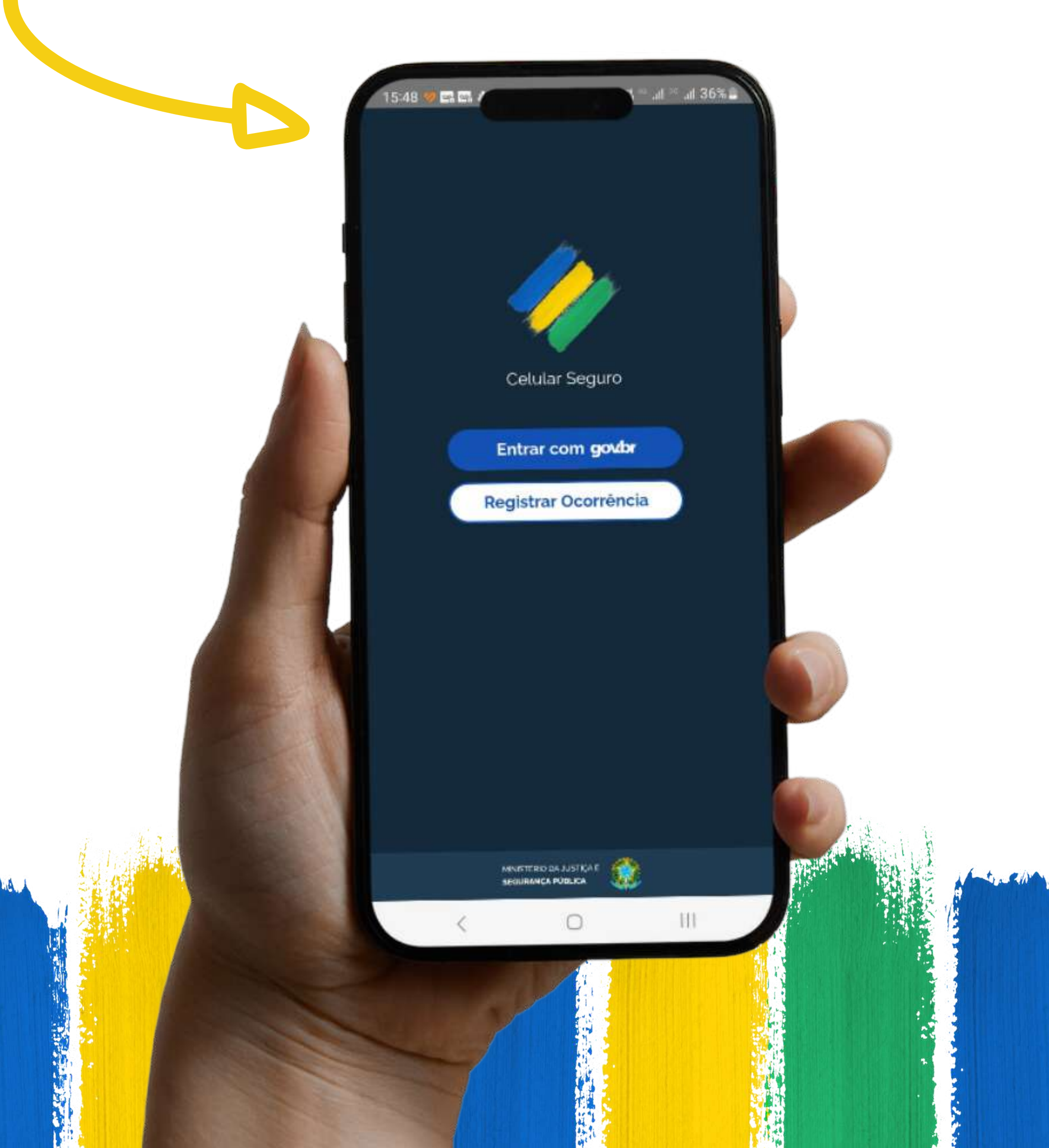

## **TERMOS DE USO**

Ao entrar e iniciar o app, você será apresentado aos os Termos de Uso e Privacidade de dados.

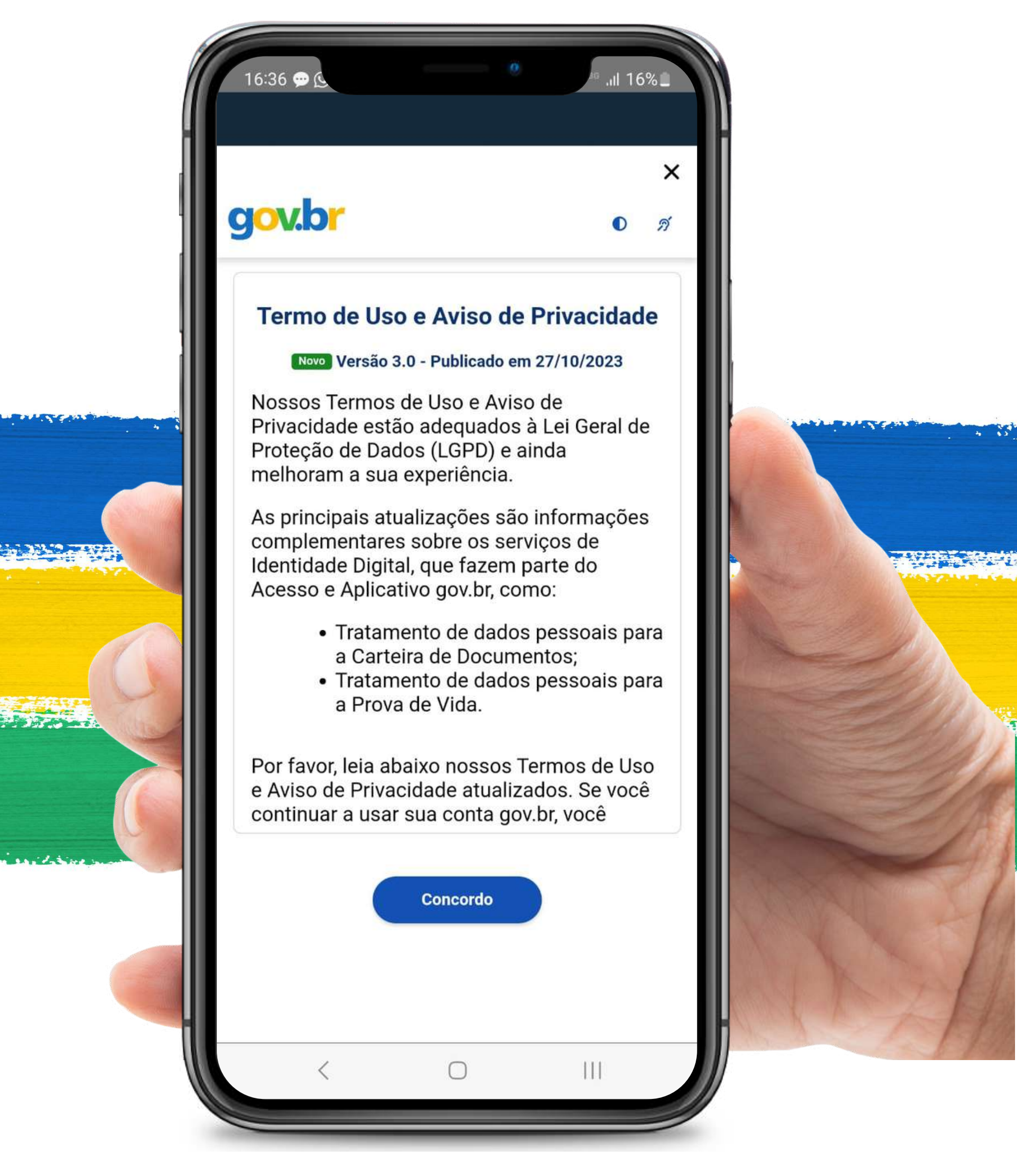

#### **IMPORTANTE:**

Nesse documento, também há a relação das instituições participantes do projeto. Por favor, leia atentamente os termos e, para prosseguir, clique no botão Concordo

# PÁGINA INICIAL

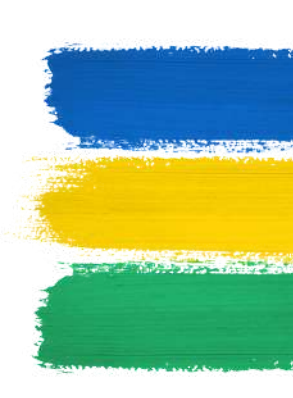

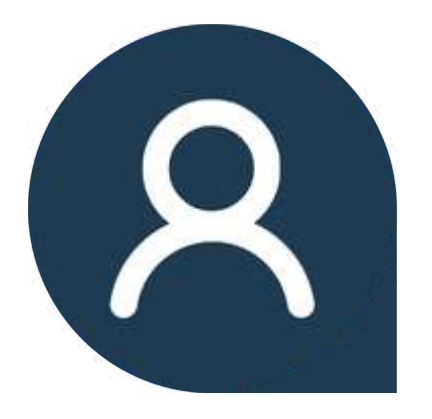

#### **PESSOAS DE CONFIANÇA**

Aqui é onde você cadastrará suas pessoas de confiança, aqueles que em caso de perdas, roubos ou furtos do seu aparelho, poderão criar ocorrências em seu nome.

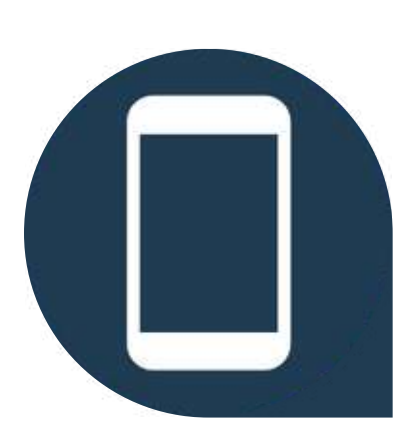

#### **REGISTRAR TELEFONE**

Aqui, você registrará seus aparelhos para conectá-los diretamente ao seu CPF.

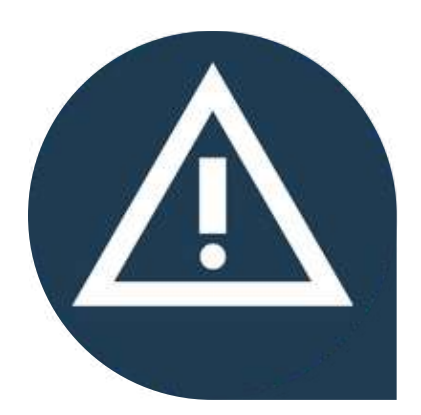

#### **REGISTRAR OCORRÊNCIA**

Em caso de eventos ou incidentes, você ou a pessoa de confiança cadastrada em sua conta, podem criar as ocorrências de forma simples e eficaz, aqui.

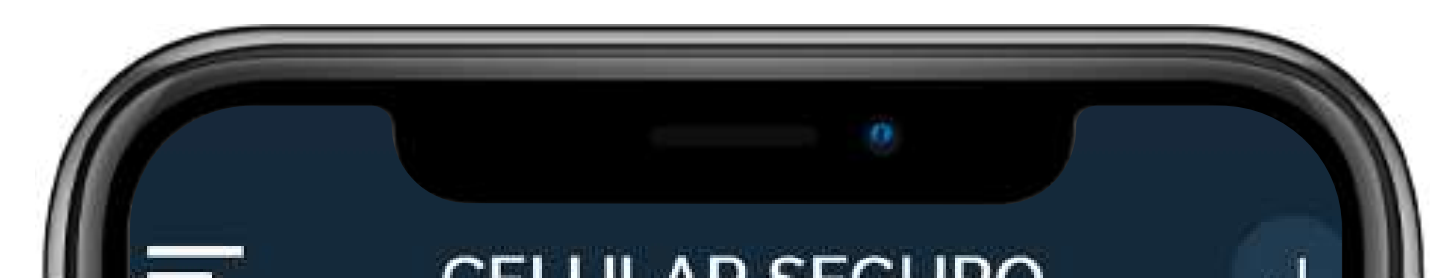

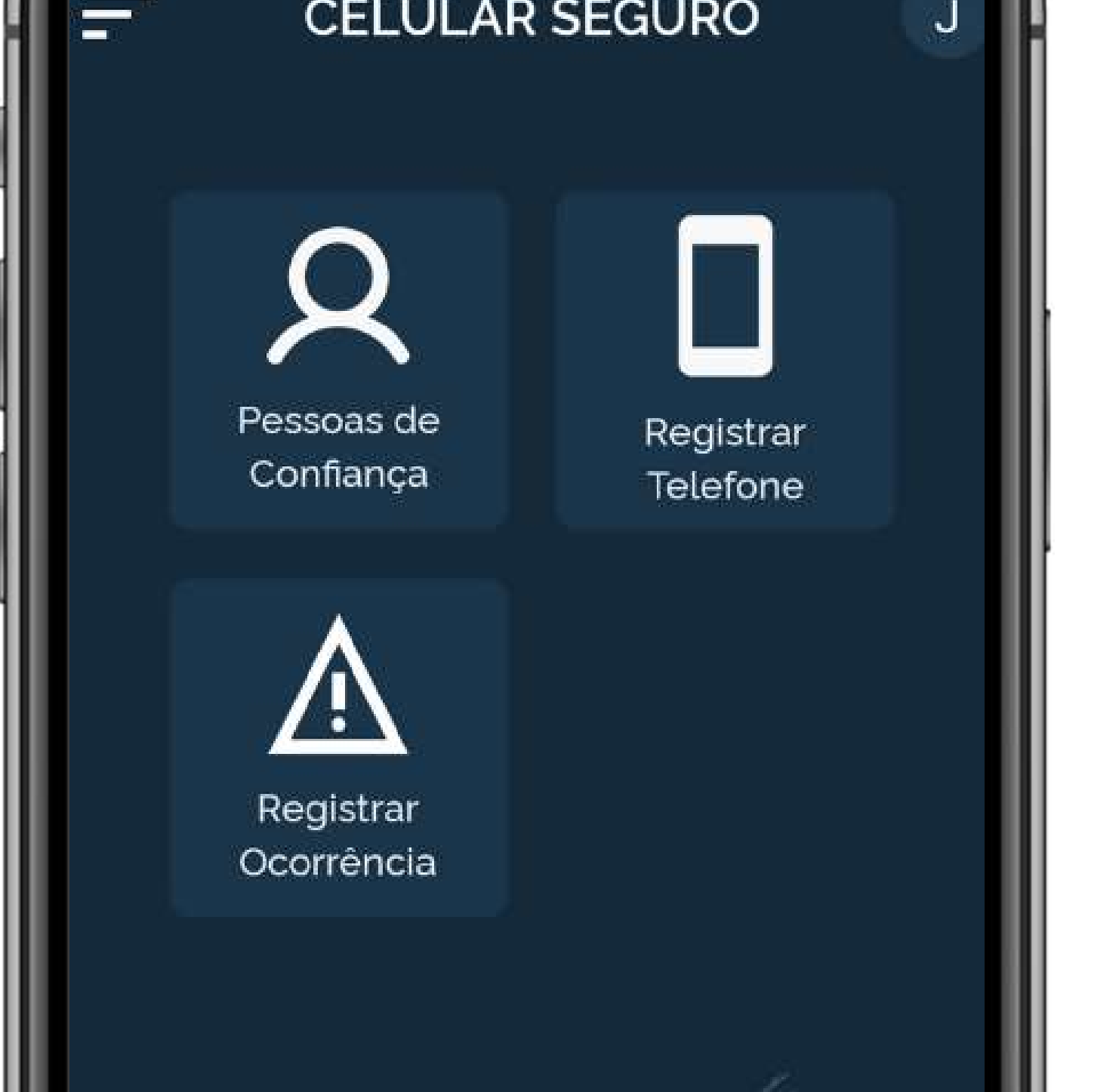

Primeiro passo para garantir a sua segurança.

## CADASTRAR PESSOAS DE CONFIANÇA

Ao acessar o aplicativo pela primeira vez, você não terá nenhuma pessoa registrada. Para começar, clique na opção "**Cadastrar Contato**".

#### **OBSERVAÇÃO:**

Quando você cadastra alguém como sua pessoa de confiança, ela passa a **visualizar o seu aparelho no perfil dela** para que, caso aconteça algo com o seu celular, por meio do aplicativo **ela crie uma ocorrência em seu nome**. Portanto, escolha com sabedoria.

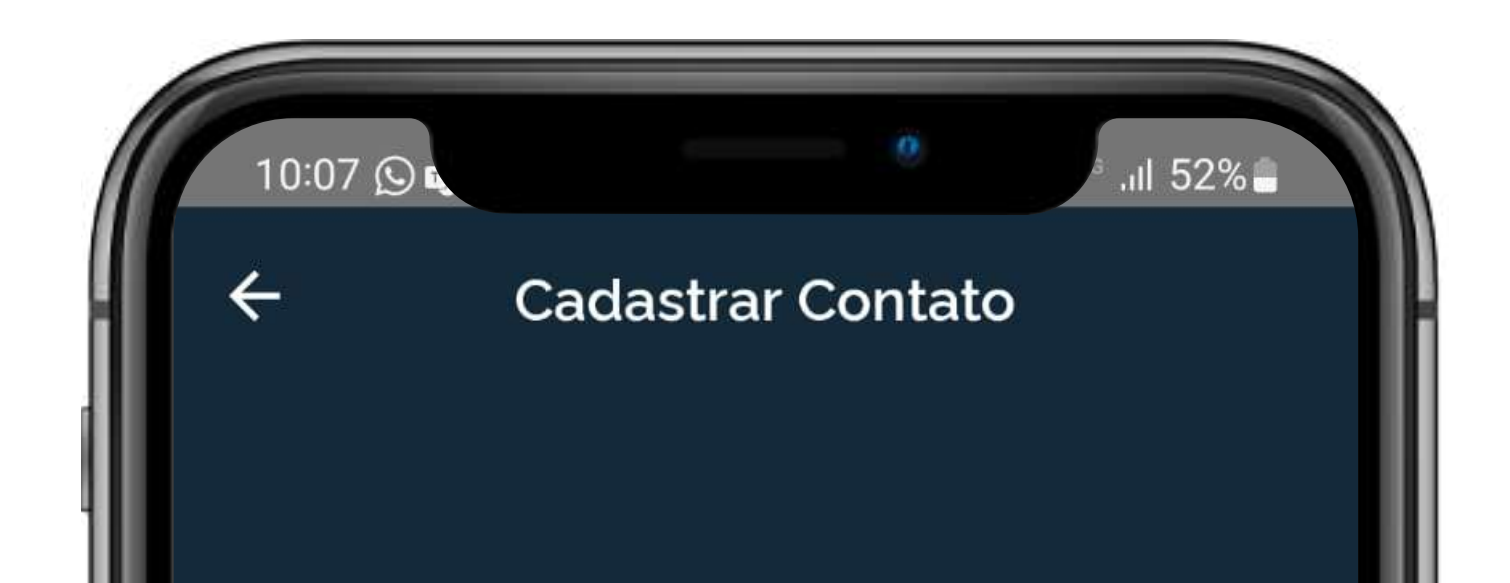

#### Nome

#### CPF

#### Telefone

#### Email

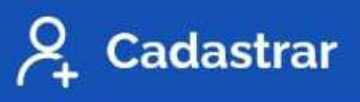

## **REGISTRAR TELEFONE**

Ao acessar o aplicativo pela primeira vez, você não encontrará nenhum aparelho registrado. Para começar, clique na opção:

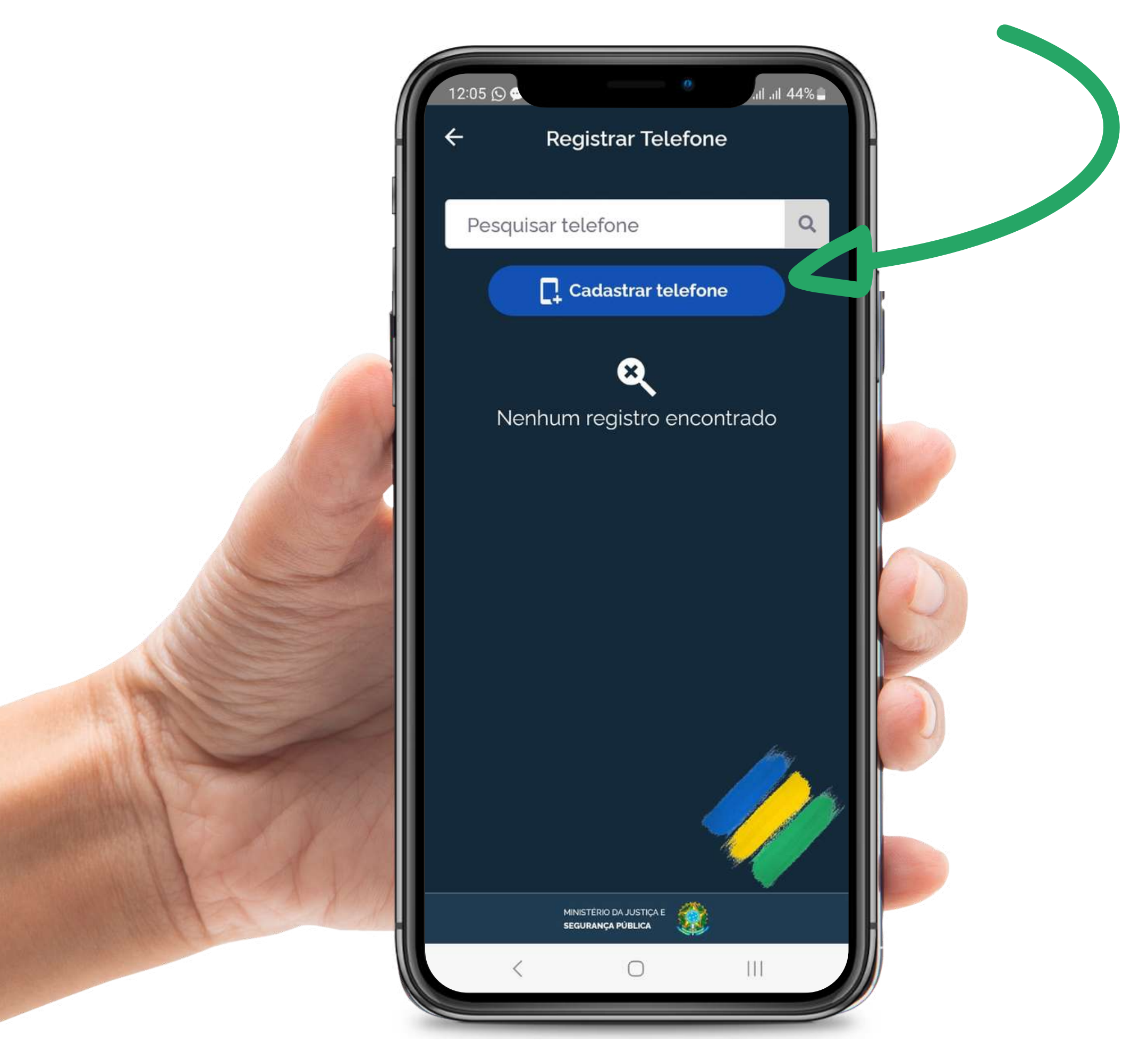

### **OBSERVAÇÃO:**

#### Não existe quantidade limite para dispositivos, <sup>mas</sup> **ATENÇÃO: a linha do aparelho deve estar cadastrada no seu CPF.**

Caso contrário, o alerta não será emitido.

## **REGISTRAR OCORRÊNCIA**

Caso ocorra alguma situação de roubo, perda ou furto do seu aparelho, você, ou a pessoa de confiança indicada, poderá criar uma ocorrência por meio do

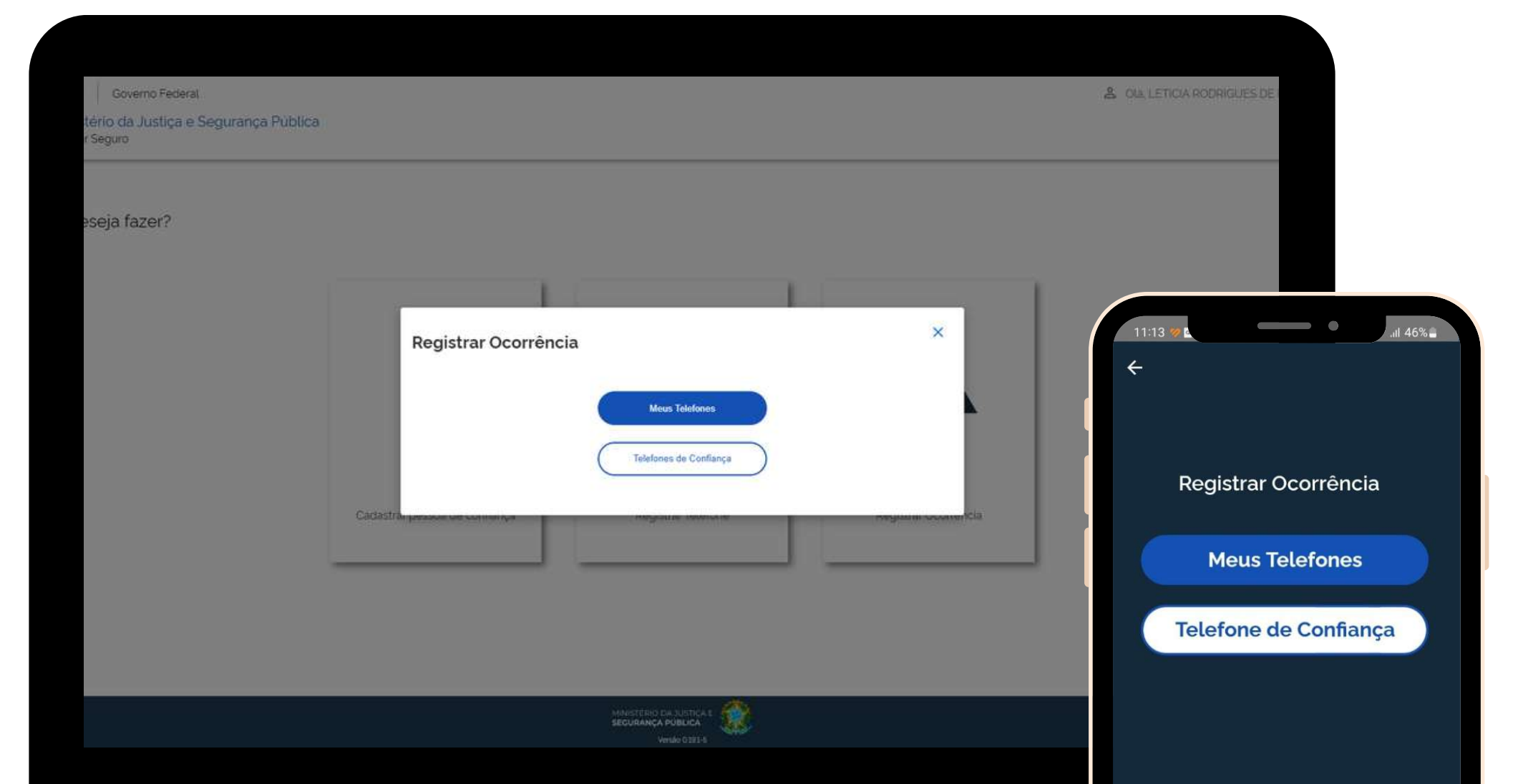

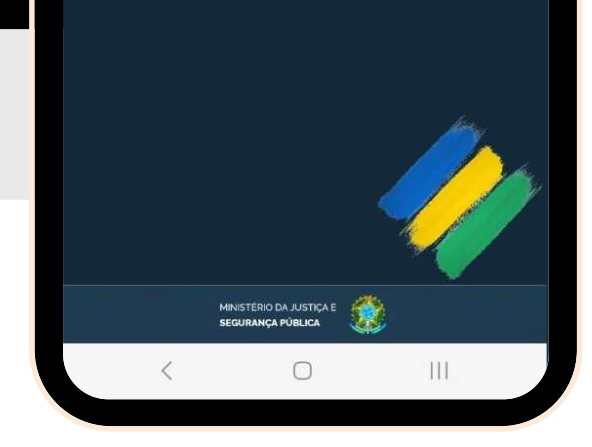

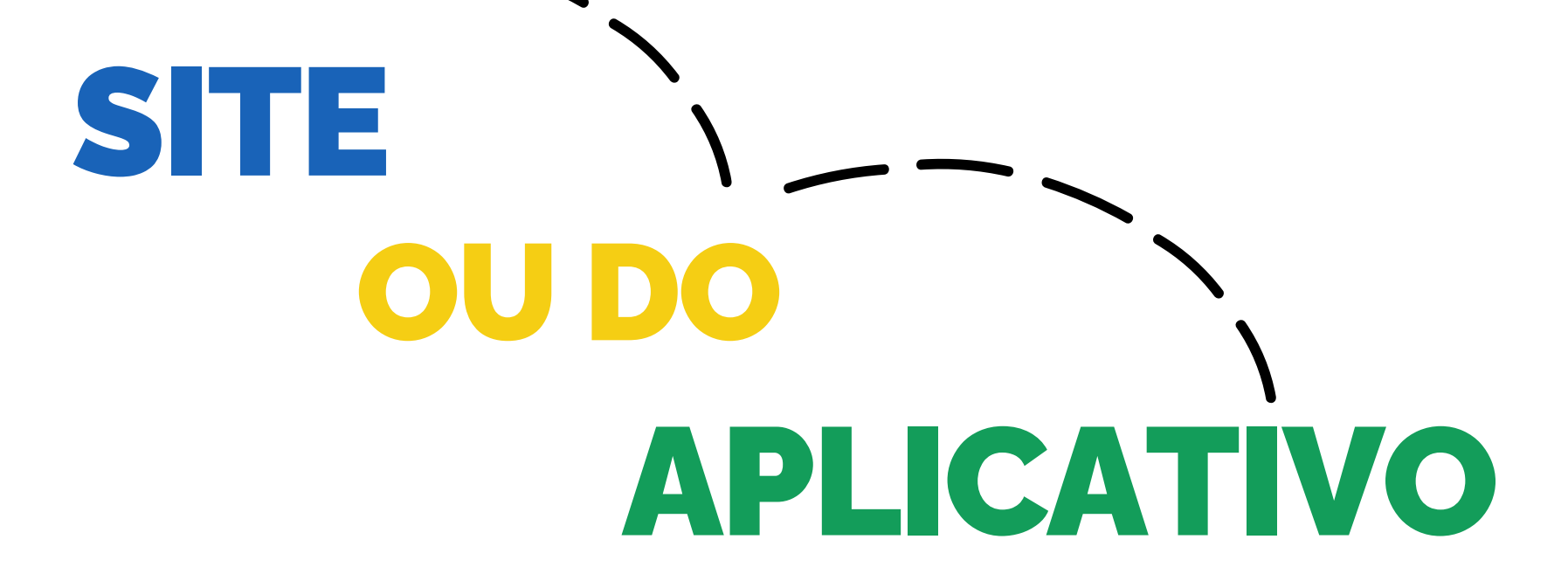

## **REGISTRAR OCORRÊNCIA**

Siga os passos:

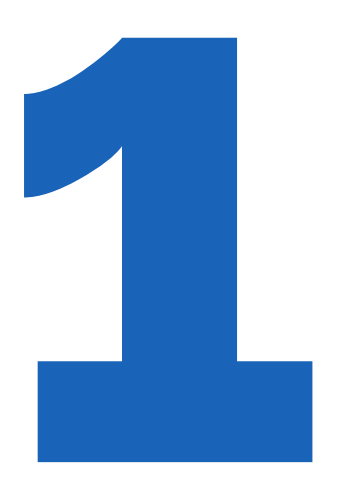

Primeiramente, selecione qual aparelho deseja fazer a ocorrência, seja **"Meus Telefones"** ou

"Telefones de Confiança"

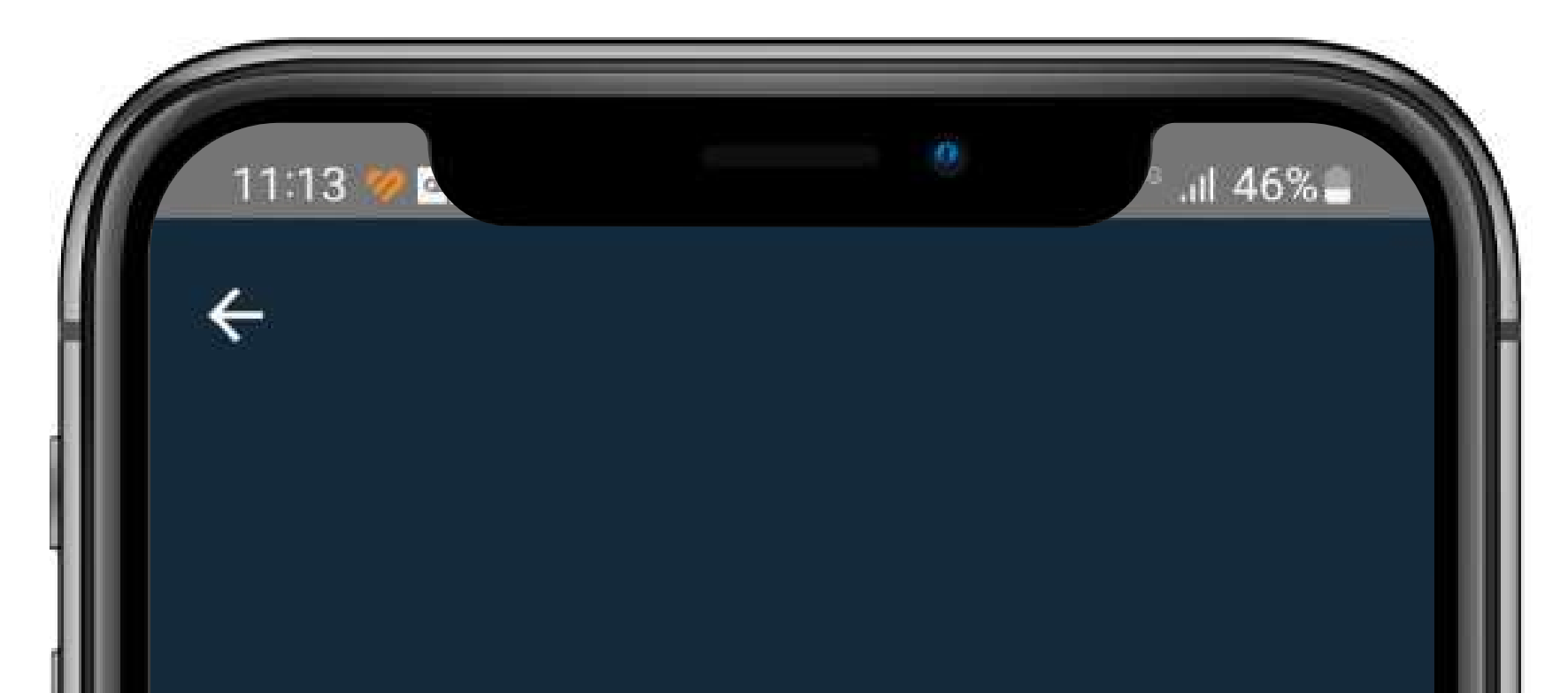

**Registrar** Ocorrência

#### **Meus Telefones**

#### Telefone de Confiança

## **REGISTRAR OCORRÊNCIA**

#### Siga os passos:

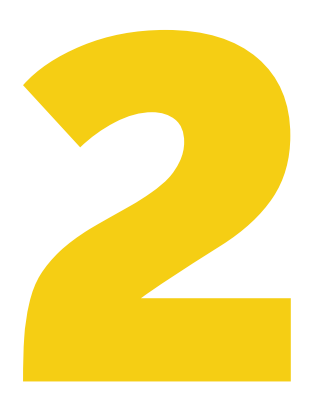

Em seguida, você verá uma lista de todos os aparelhos cadastrados. Selecione aquele que teve o problema.

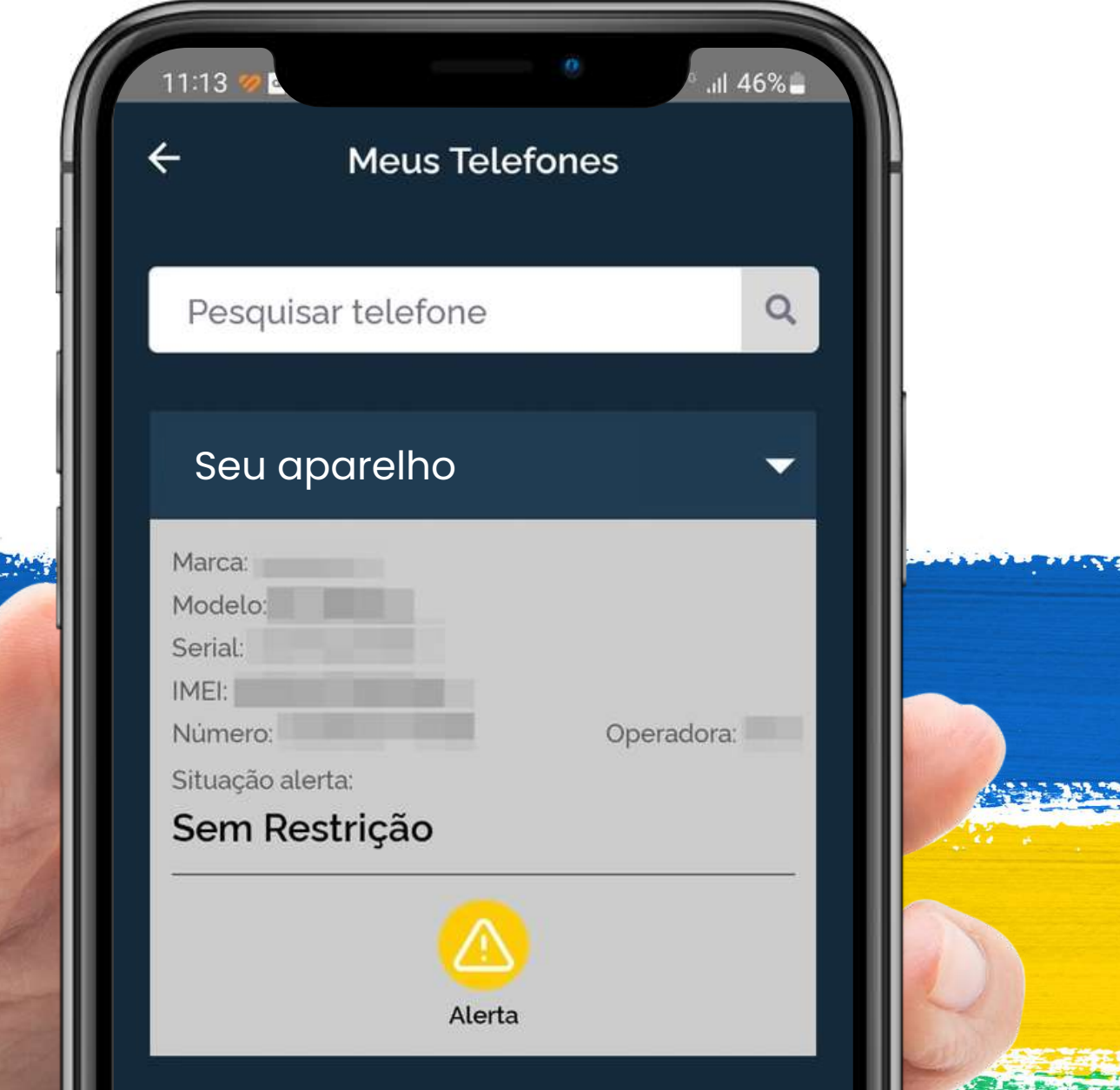

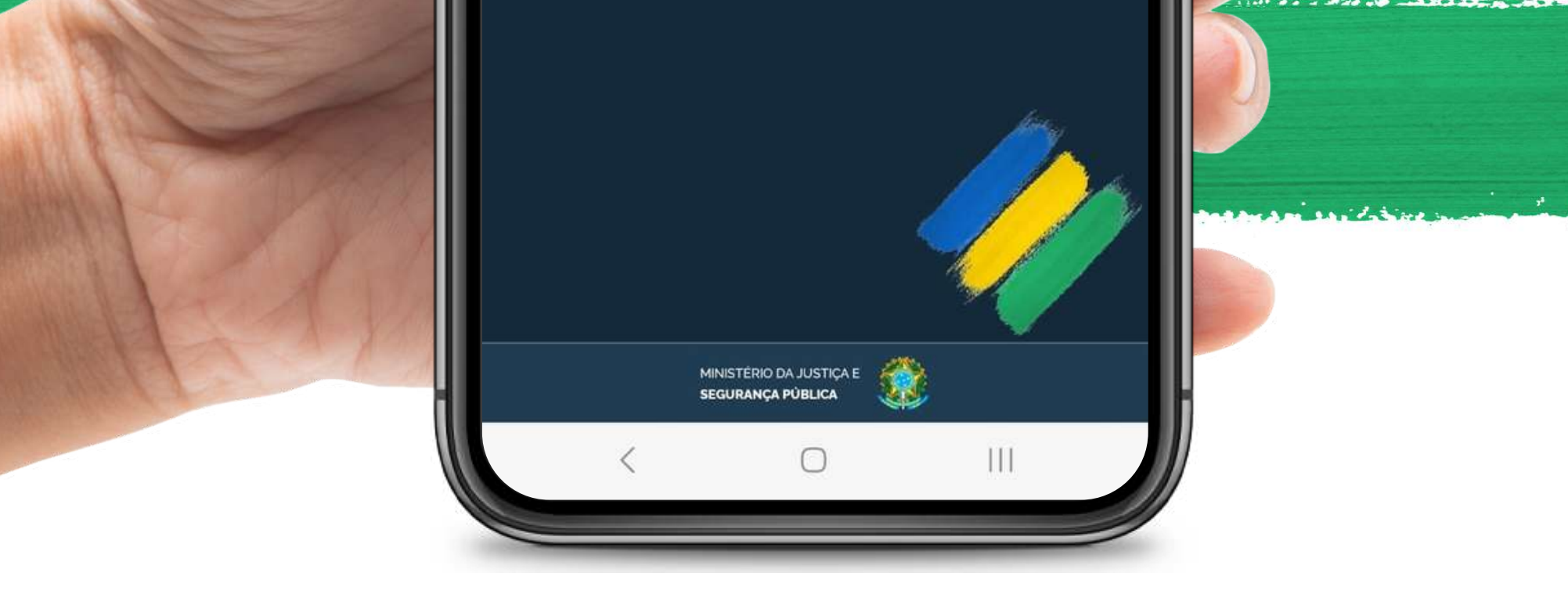

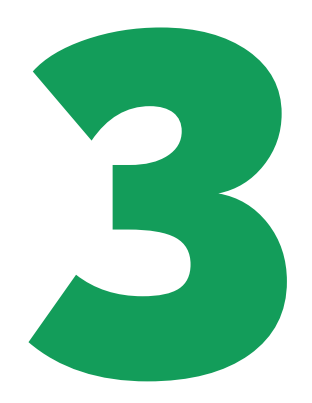

#### Clique em cima do botão "**Alerta**" para criar uma a ocorrência.

# Registre *O QUE, QUANDO* e *ONDE* ocorreu.

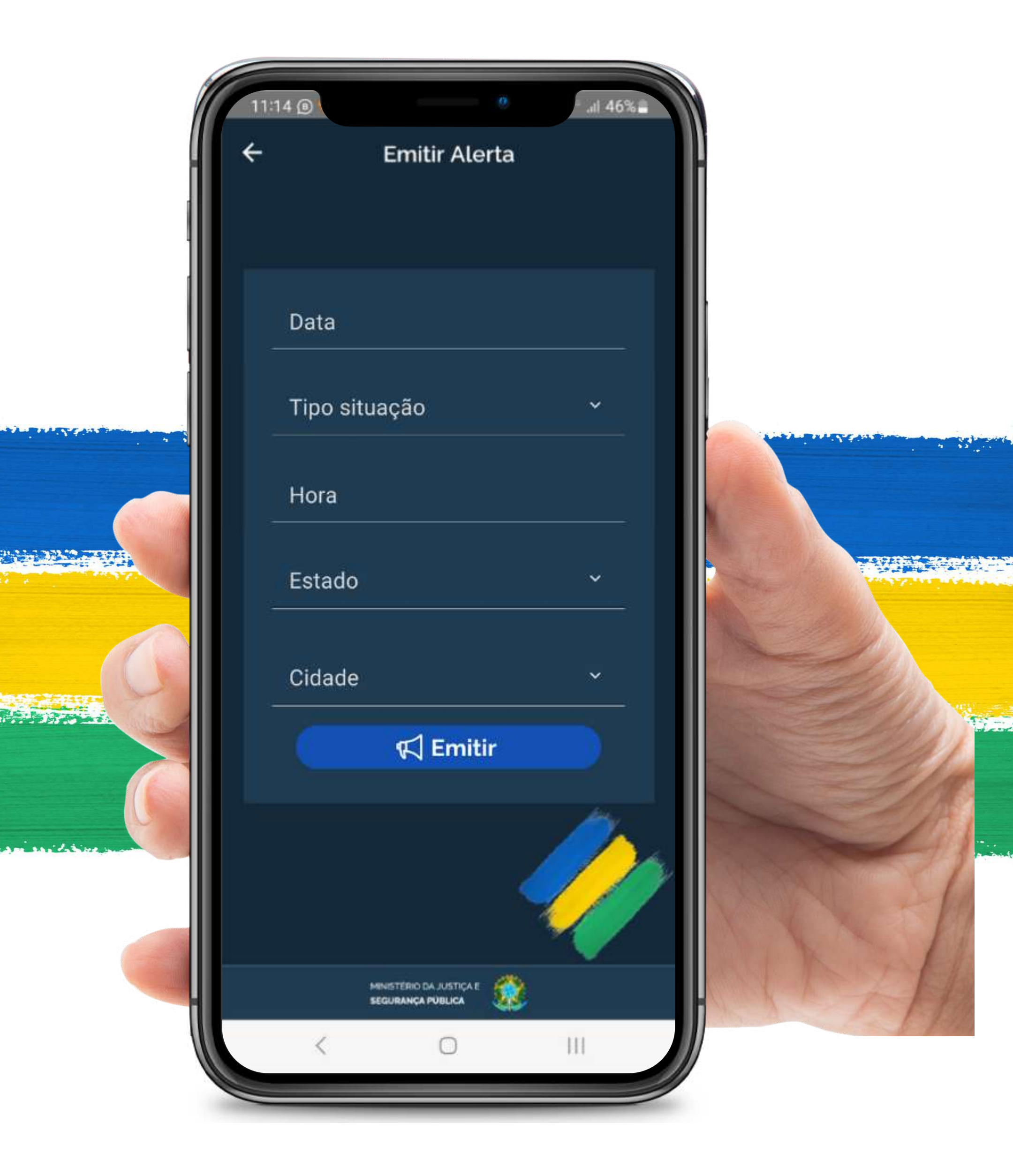

## **ATENÇÃO:**

Assim que a ocorrência for emitida, será exibido o NÚMERO DE PROTOCOLO

Precisamos que você *GUARDE ESSE NÚMERO*, pois para atendimentos posteriores com nossos parceiros, **você precisará fornecê-lo!** 

**O protocolo é formado por três partes:** a data do registro, número do telefone que foi solicitado o bloqueio e CPF do solicitante!

| 16:39 💬 💪 | 0             | _s .⊪l 16% |
|-----------|---------------|------------|
| 🗲 Voltar  | Emitir Alerta |            |
|           |               |            |

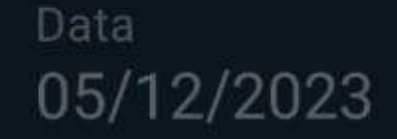

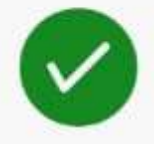

#### Alerta realizado com

#### sucesso!

#### Protocolo

#### 051220231939-61982511724-07041567176

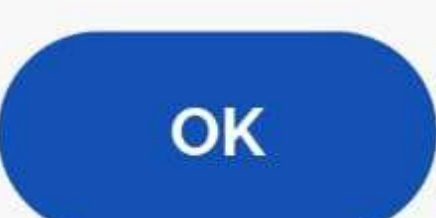

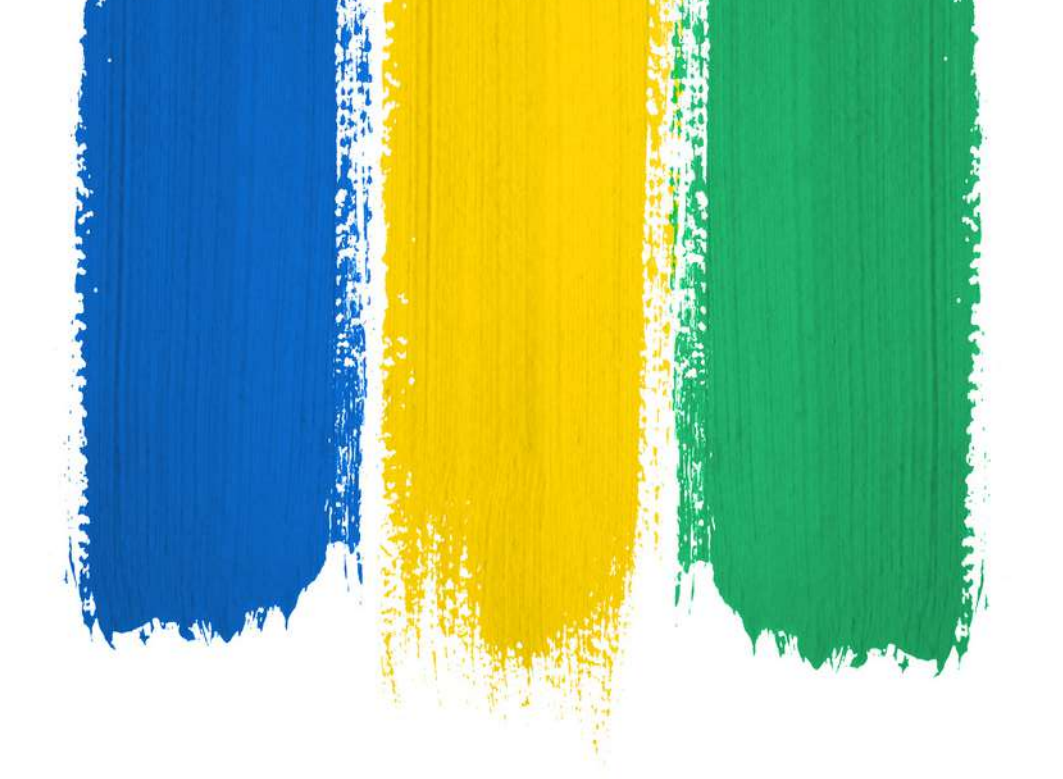

## AGORA, DEIXA COM A GENTE!

#### Sua ocorrência foi registrada.

O aplicativo fará a integração com as instituições participantes, permitindo o compartilhamento de dados com operadoras de telefonia brasileiras para a suspensão do dispositivo e dos serviços financeiros ligados às suas instituições bancárias e financeiras.

## SUA SEGURANÇA É NOSSA PRIORIDADE